# Sådan installerer du dit Apple TV

## NORLYS

### Inden du går i gang

Tjek, at du har:

- En iPhone eller iPad
- Et tv eller en skærm med HDMI-indgang
- Et Apple-id find hjælp til oprettelse i trin 1
- Adgang til et sikkert wifi-netværk

Scan QR koden på guidens bagside, og find hjælp til din opsætning

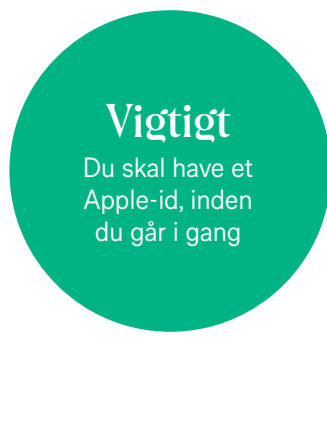

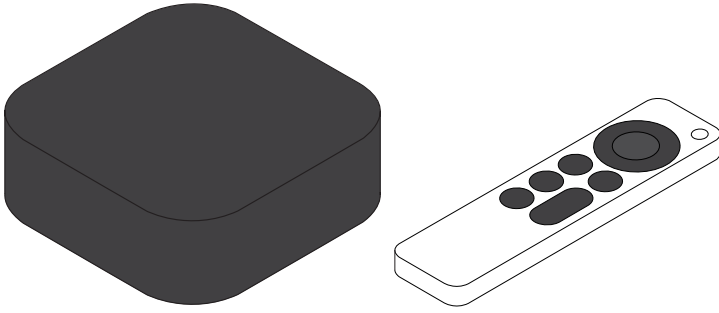

### 1. Sådan opretter du et Apple-id

- 1. Scan QR koden med din smartphone eller gå ind på www.appleid.apple.com
- 2. Tryk på 'Opret dit Apple-id' i højre hjørne.
- 3. Indtast dine oplysninger i formularen.

A: Husk at angive et telefonnummer, du altid har adgang til.

Nummeret bliver nemlig brugt til at bekræfte din identitet.

B: Din selvvalgte adgangskode må ikke indeholde persondata, såsom dit navn eller din fødselsdato.

C: Afslut ved at trykke på 'Gem'.

- 4. Du modtager nu en bekræftelseskode via e-mail. Indtast bekræftelseskoden og tryk på 'Fortsæt'.
- 5. Du modtager herefter en ny bekræftelseskode via SMS. Indtast bekræftelseskoden og tryk på 'Fortsæt'.
- 6. Dit Apple-id er nu oprettet.

Du kan nu logge ind på dit nye Apple TV med den e-mailadresse og adgangskode, som du tastede i formularen.

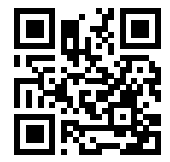

### 2. Lad fjernbetjeningen op

Start med at sætte ladekablet til fjernbetjeningen i, og lad fjernbetjeningen op.

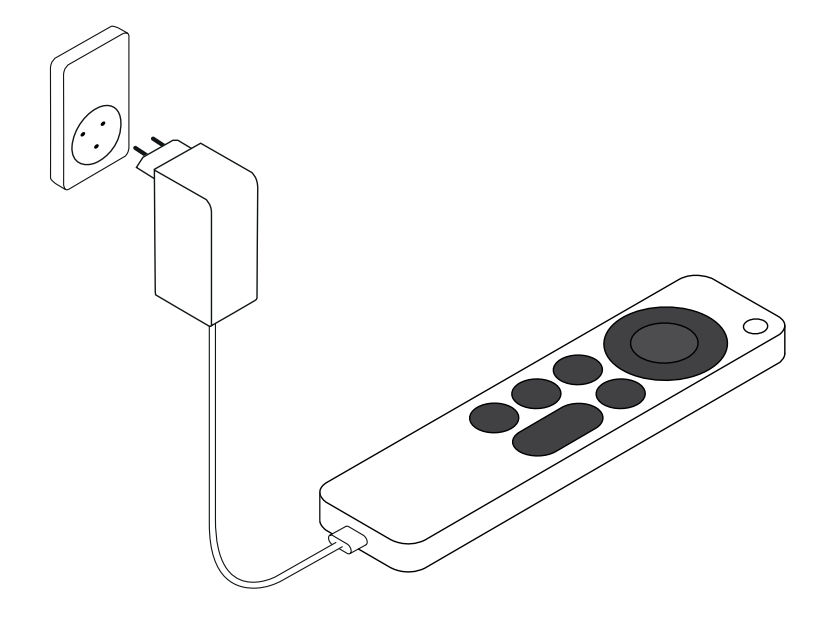

### 3. Forbind Apple TV med tv og tilslut strøm

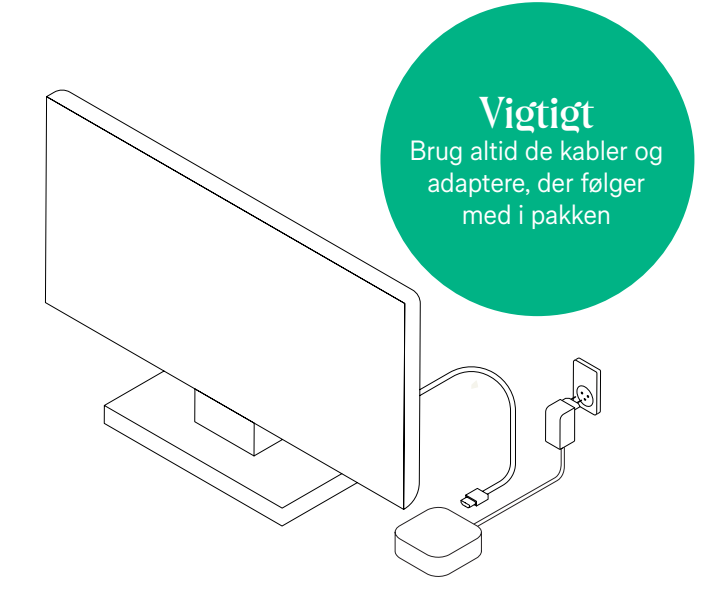

- 1. Sæt strømstikket i Apple TV'et, og slut det til en stikkontakt
- 2. Sæt den ene ende af HDMI-kablet i HDMI-porten i Apple TV'et, og sæt den anden ende i en HDMI-port i dit tv
- 3. Tænd dit tv, og vælg den HDMI-indgang, som dit Apple TV er tilsluttet

### 4. Indstilling af Apple TV

Apples velkomstskærm vises nu på dit tv.

Følg vejledningen på skærmen:

- 1. Vælg sprog: Tryk nederst på den runde knap for at scrolle gennem dine valgmuligheder. Når det ønskede sprog er markeret, skal du trykke på midten af den runde knap for at bekræfte dit valg.
- **2. Vælg land:** Tryk nederst på den runde knap for at scrolle gennem dine valgmuligheder. Når det ønskede land er markeret, skal du trykke på midten af den runde knap for at bekræfte dit valg.
- **3. Data og anonymitet:** Du får nu vist oplysninger om data og anonymitet, så du kan se, hvordan Apple vil bruge dine personlige oplysninger. Tryk på 'Forsæt'.
- **4. Skærmformat:** Vælg, om du vil skifte dit skærmformat eller beholde det nuværende. Vælger du 'Skift for at matche', bekræfter du dit valg ved at trykke på 'OK'.

### 5. Opsætning af Apple Tv

Du kan opsætte dit Apple TV via din iPhone eller iPad. Vælg mellem 'Indstil med iPhone' eller 'Indstil manuelt'. Vi foreslår, at du vælger 'Indstil med iPhone', så dit Apple TV automatisk bliver indstillet med dit eksisterende Apple-id og de wifi-indstillinger, der gælder for den valgte enhed.

Hvis du ikke ønsker at indstille dit Apple TV med din iPhone, skal du vælge 'Indstil manuelt'. Følg derefter vejledningen på skærmen til at oprette forbindelse til dit wifi-netværk, og log på med dit Apple-id.

#### Sådan indstiller du dit Apple TV med en iPhone:

- 1. Lås din iPhone op
- 2. Sørg for, at din iPhone har oprettet forbindelse til dit wifi-netværk
- 3. Slå bluetooth til på din iPhone
- 4. Hold iPhonen helt tæt på dit Apple TV Der vil nu dukke en dialogboks op på din iPhone. Hvis dialogboksen ikke bliver vist, skal du låse din enhed og følge trinene igen.
- 5. Tryk på 'Indstil'
- 6. 'iCloud til Hjem' vil blive slået til for at indstille Apple TV. Tryk på 'Fortsæt'
- Nu vises en godkendelseskode på din tv-skærm. Skriv koden på din iPhone. Når du har indtastet koden på din enhed, begynder opsætningen. Følg herefter vejledningen på din tv-skærm
- 8. Når installationen af dit Apple-id er afsluttet, dukker en ny besked frem på din enhed

### 6. Tilpas dit Apple Tv

**Hjemmeskærm:** Vælg, om du vil beholde den samme hjemmeskærm og de samme apps på tværs af alle Apple TV-enheder. Tryk på 'Slå til' eller 'Ikke nu'.

Hvor er dette Apple TV: Vælg placering af rum, så du kan identificere det senere.

**Se verden:** Vælg, om Apple TV skal vise pauseskærm med HD-billeder fra verden rundt. Hvis du ønsker denne pauseskærm, skal du vælge 'Hent automatisk '. Hvis ikke, skal du trykke på 'Ikke nu'.

**Analyse:** Vælg, om dit Apple TV skal sende analyser til Apple. Tryk på 'Send til Apple' eller 'Send ikke'.

**Vilkår og betingelser:** Vælg, om du vil acceptere Apples vilkår og betingelser. Tryk på 'Enig' eller 'Uenig'.

**Få det bedst mulige billede:** Vælg om du vil afprøve 'Dolby vision' for at få det bedst mulige skærmbillede. Hvis ikke, skal du trykke på 'ikke nu'. Vælger du 'Dolby vision', bliver dit tv-format ændret.

Dit Apple TV er nu klar til brug.

### Få Norlys Play på dit Apple Tv

Du finder Norlys Play i dit Apple TV's App Store. Søg efter Norlys Play og tryk "Hent". Du er nu klar til at se din yndlingsunderholdning fra Norlys Play.

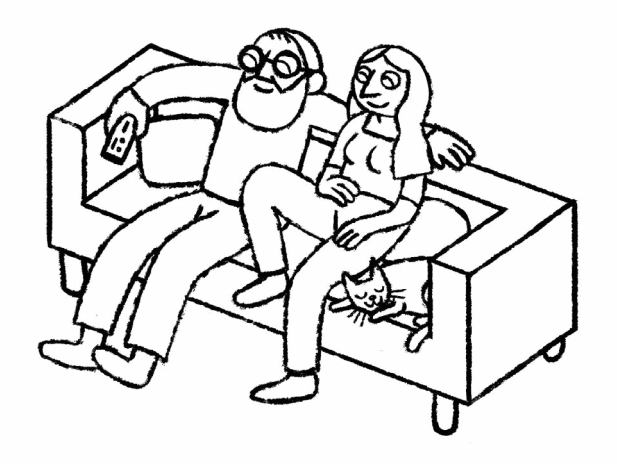

Find hjælp til login og brug af Norlys Play på norlys.dk/gig-norlys-play

### Tips til dig

#### Hakker billedet, når du bruger dit Apple TV?

Prøv at ændre HDMI-tilstanden. Du ændrer indstillingen fra 60 til 50 Hz ved at gå ud på forsiden af dit Apple TV, åbn 'Indstillinger', vælg 'Lyd og Video', Vælg 'TV-opløsning' og vælg din ønskede opløsning, der passer til dit tv. Sørg for at vælge den opløsning, der indeholder 50 Hz.

#### Download apps til dit Apple TV

Udover Norlys Play-appen kan du også hente dine andre yndlingsapps ned på dit Apple TV. Du finder dem ved at søge dem frem i søgefeltet i App Store.

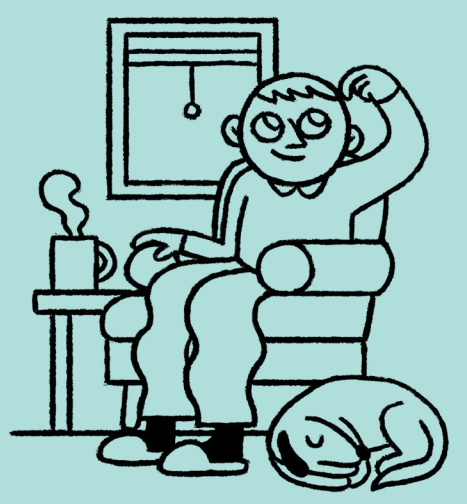

### Forstå din nye fjernbetjening

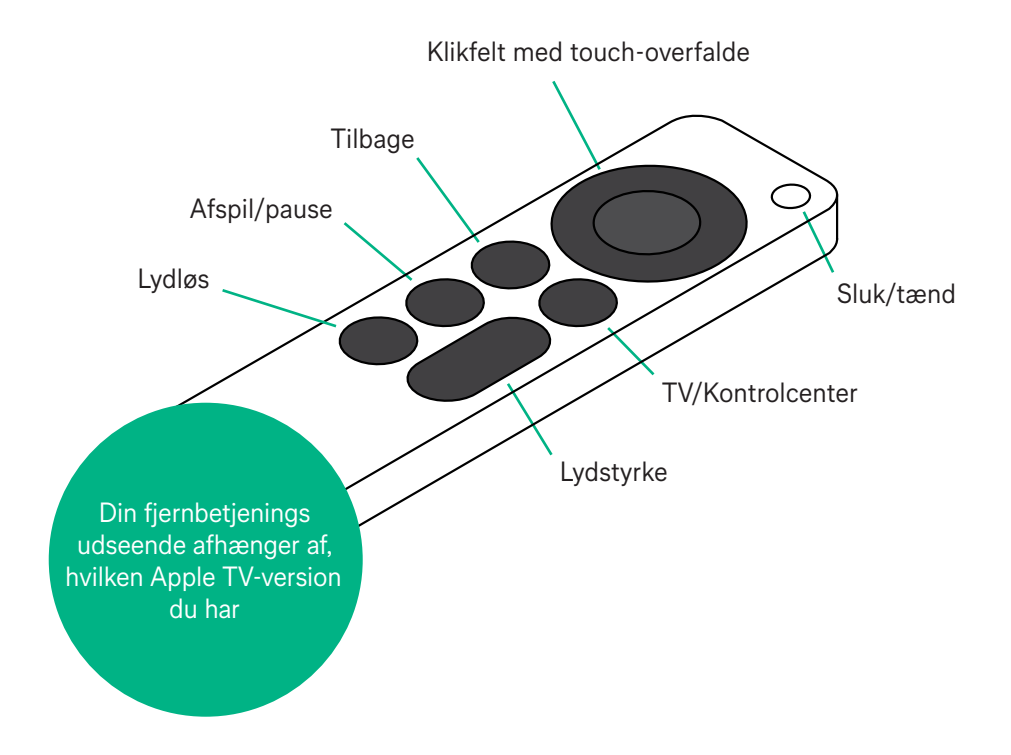